# PANDUIT

Part Number: RPDSCN

#### INSTALLATION INSTRUCTIONS

PN657

## RapidID cable identification system requires the following three

**components:** •Panduit RapidID copper & fiber patch cords

•Panduit barcode scanner (RPDSCN)

•Apple or Android tablet running RapidID software

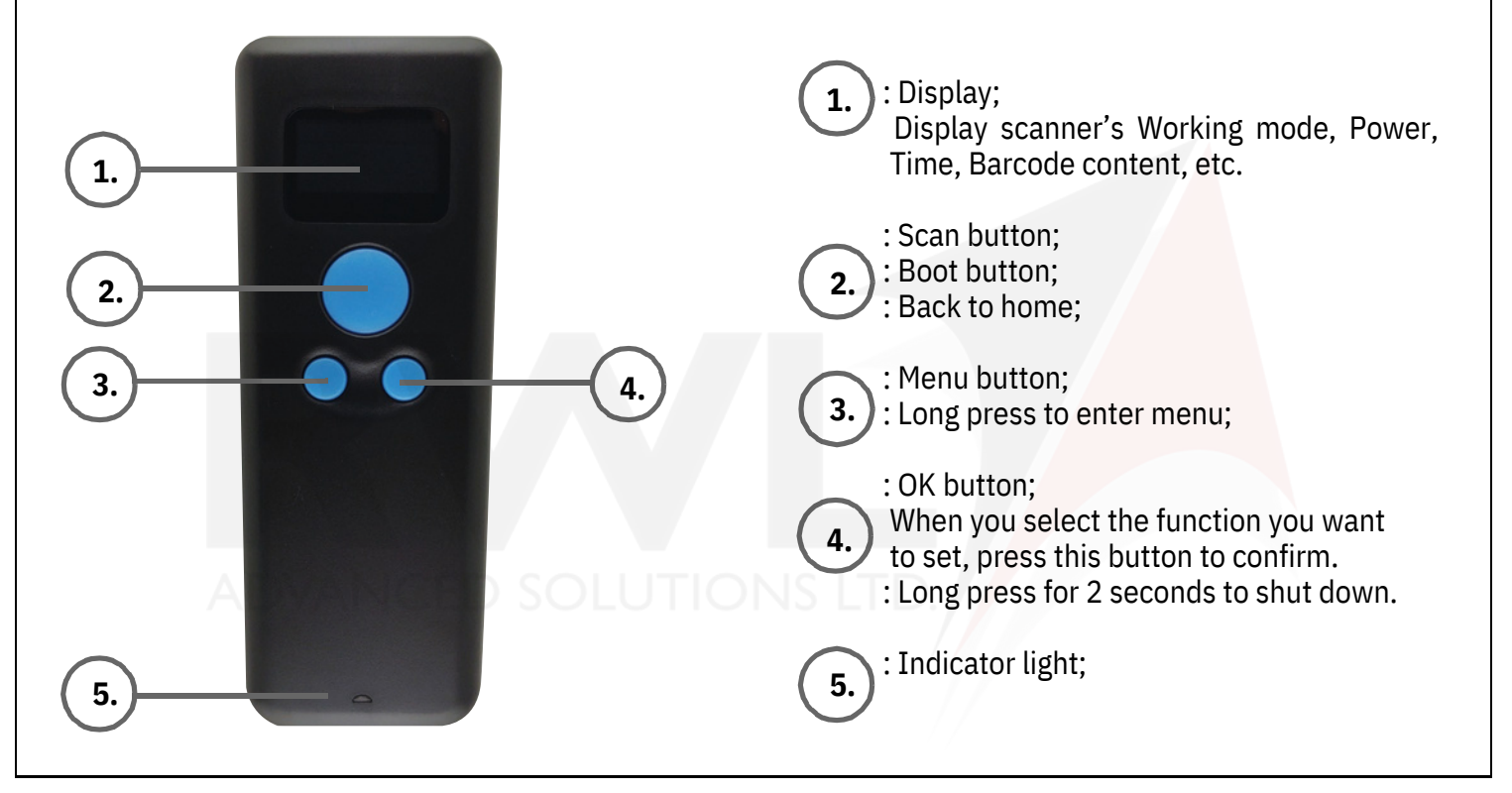

Using the Panduit Barcode Scanner (RPDSCN), Scan barcode below to enter BLE mode.

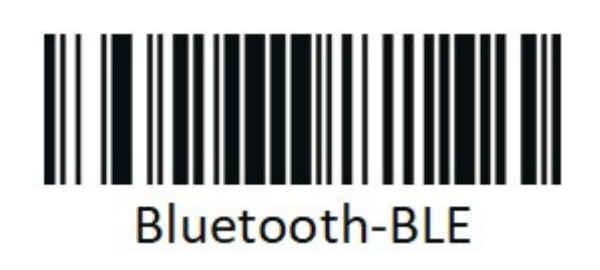

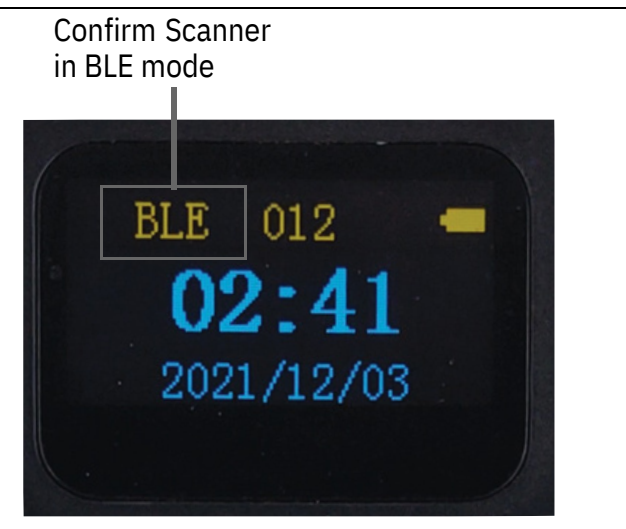

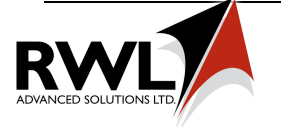

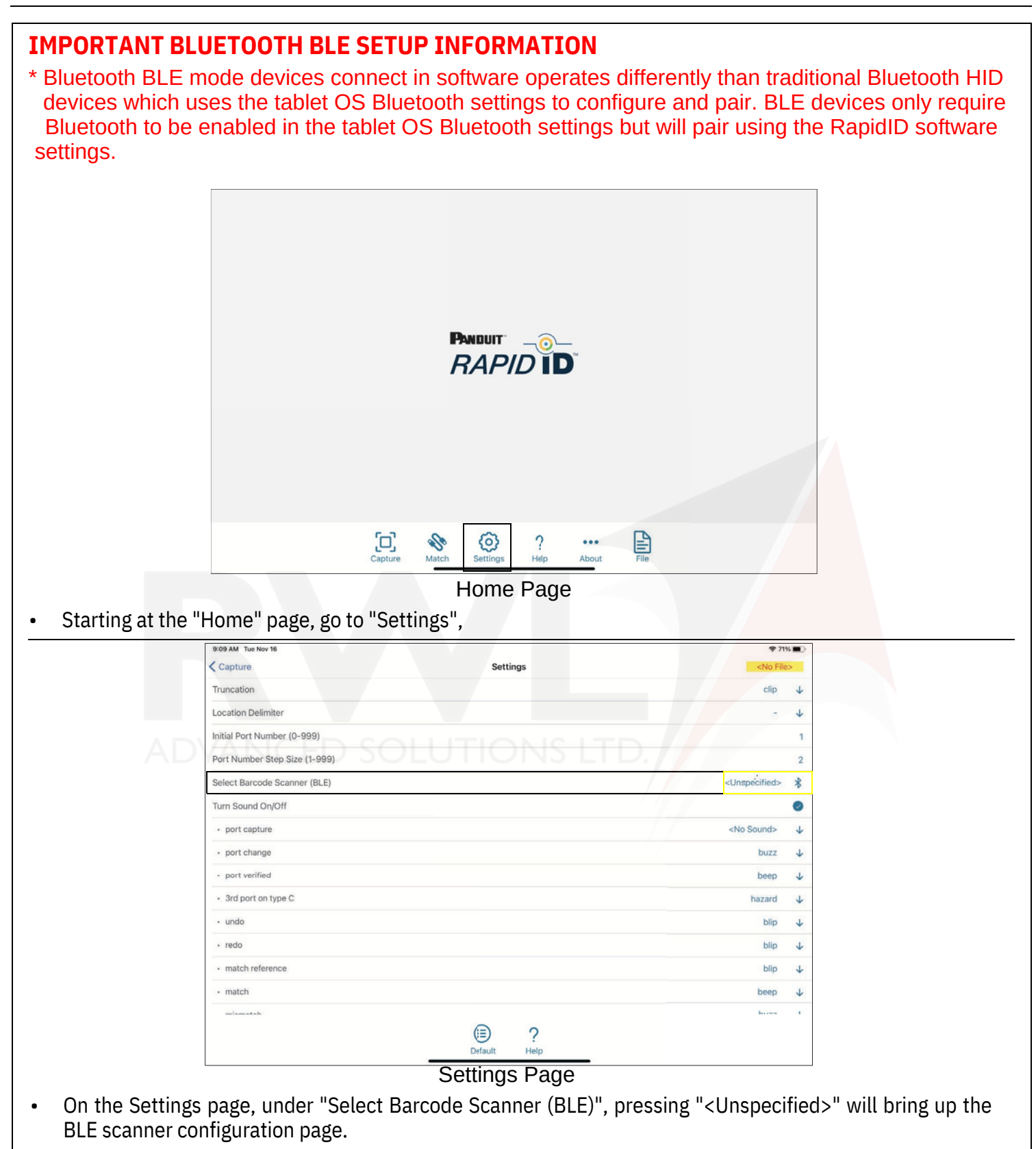

"BleManagerState" will display "PoweredOn" if the tablet OS's Bluetooth services are functioning properly and listening for BLE devices. If not make sure Bluetooth is enabled in tablet OS Bluetooth settings.

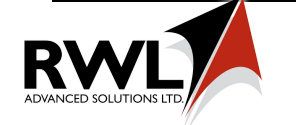

# **Connecting BLE Scanner (cont'd)**

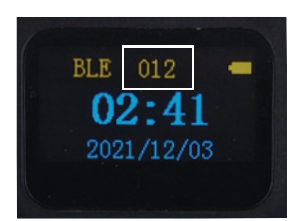

Confirm the scanner # on the web, matches the # on the scanner

| 9:10 AM Tue Nov 16         |           |         |         |   | ę                                     | 71%  |
|----------------------------|-----------|---------|---------|---|---------------------------------------|------|
| Settings                   |           | В       | LE      |   | <no f<="" th=""><th>ile&gt;</th></no> | ile> |
| BleManager State           | PoweredOn | ((0))   | Scanner |   | <unspecified></unspecified>           | ×    |
| Find Nearby Devices        | Scan Now  | ~       | Test    |   | 99999999A0020                         | ~    |
| Name A                     |           |         |         |   | Signal                                |      |
| [TV] Samsung 8 Series (75) |           |         |         |   | <br>al                                |      |
| AC692x_BLE                 |           |         |         |   | <b>.</b> 00                           |      |
| Scanner 012                |           |         |         |   | .=0                                   |      |
|                            |           |         |         |   |                                       |      |
|                            |           |         |         |   |                                       |      |
|                            |           |         |         |   |                                       |      |
|                            |           |         |         |   |                                       |      |
|                            |           |         |         |   |                                       |      |
|                            |           |         |         |   |                                       |      |
|                            |           |         |         |   |                                       |      |
|                            |           |         |         |   |                                       |      |
|                            | 4         | <u></u> | ?       |   |                                       |      |
|                            | Se        | tungs   | Help    | _ |                                       |      |

Scanner Setup Page

| 9:10 AM Tue Nov 16         |                       | Ҿ 71% ■                     |
|----------------------------|-----------------------|-----------------------------|
| < Settings                 | BLE                   | <no file=""></no>           |
| BleManager State           | PoweredOn (0) Scanner | <unspecified></unspecified> |
| Find Nearby Devices        | Scan Now 🗸 Test       | 99999999A0020 ¥             |
|                            |                       |                             |
| Name ^                     |                       | Signal                      |
| [TV] Samsung 8 Series (75) |                       | at                          |
| AC692x_BLE                 |                       | •a0                         |
| Scanner 012                |                       | 0                           |
|                            |                       |                             |
|                            |                       |                             |
|                            |                       |                             |
|                            |                       |                             |
|                            |                       |                             |
|                            |                       |                             |
|                            |                       |                             |
|                            |                       |                             |
|                            | (c) ?                 |                             |
|                            | Setting: Help         |                             |

#### Scanner Setup Page

Click "Scan Now" to search for your BLE scanner (Verify your scanner is turned on and in BLE mode) then select your scanner. The scanner will appear as "Scanner XXX" with XXX being the number at the top of the Scanners display.

Once connected the RapidID software will display the name of your scanner in the top right corner and will automatically attempt to connect to the previously used scanner.

#### You are now ready to scan barcodes in Capture and Match modes.

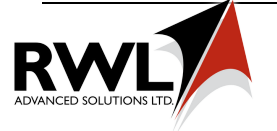

# **Capture Mode**

Capture mode can be used to document and verify patch cord installations.

From the Home page press capture to enter capture mode.

Begin by entering the module name of the equipment you will be documenting. Clicking <Unspecified> in the module field will allow you to enter a new module name.

|                                                                               | 2:46 PM Thu Nov 11 |                                           | ₸ 47% 🚱           |
|-------------------------------------------------------------------------------|--------------------|-------------------------------------------|-------------------|
|                                                                               | < Home             | Capture                                   | <no file=""></no> |
|                                                                               | Module             | <unspecified> 🗸 Display Rov</unspecified> | vs Connected 🗸    |
|                                                                               | Scanning Port      | - 1 + Last Scan                           | jed.              |
|                                                                               | Near Port A        | Barcode Prior Barc                        | ode Far Port      |
| 2:46 PM Thu Nov 11                                                            |                    |                                           |                   |
| < Home                                                                        | Capture            |                                           |                   |
| Module <unspecifie< td=""><td>d&gt; 🗸 Di</td><td></td><td></td></unspecifie<> | d> 🗸 Di            |                                           |                   |
| Scanning Port –                                                               | 1 + La             |                                           |                   |
| Set module name                                                               |                    |                                           |                   |
|                                                                               |                    |                                           |                   |
|                                                                               |                    |                                           |                   |
|                                                                               | ්<br>Det           | 옷 너 너 Q (G<br>ach Undo Redo Search Setti  | hgs Help File     |

Capture Page

After entering a new module name click back to return to the capture page.

Validate that the port number is the correct value.

Scan cable barcode for the port location specified.

\*It is up to the RapidID user to verify the correct module name and port number are being scanned\*

Repeat the capture process for

additional modules.

When both cable ends have been scanned, RapidID will display matching connections.

|      | ₹4                                                                                                    |           |               |     |        |            |             | M Thu Nov 11      | 3:09 PI |
|------|----------------------------------------------------------------------------------------------------|-----------|---------------|-----|--------|------------|-------------|-------------------|---------|
| ile> | <no fi<="" th=""><th></th><th>ture</th><th>Cap</th><th></th><th></th><th></th><th>ne</th><th>( Hon</th></no> |           | ture          | Cap |        |            |             | ne                | ( Hon   |
| ¥    | Connected                                                                                                    |           | Display Rows  | ~   | PanelB |            |             | lule              | Mod     |
| (00) | 99999999A0019                                                                                                |           | Last Scan     | +   | - 4    |            |             | nning Port        | Scar    |
|      | Far Port                                                                                                    |           | Prior Barcode |     |        | Barcode    |             | Near Port $\land$ | 0       |
|      | PanelA-04                                                                                                    |           |               |     | 30014  | 999999999  |             | PanelB-01         | 0       |
|      | PanelA-03                                                                                                    |           |               |     | 40004  | 9999999994 |             | PanelB-02         | 0       |
|      | PanelA-02                                                                                                    |           |               |     | \0019  | 999999999/ |             | PanelB-03         | 0       |
|      |                                                                                                    |           |               |     |        |            |             |                   |         |
|      |                                                                                                    |           |               |     |        |            |             |                   |         |
|      |                                                                                                    |           |               |     |        |            |             |                   |         |
|      |                                                                                                    |           |               |     |        |            |             |                   |         |
|      |                                                                                                    |           |               |     |        |            |             |                   |         |
|      |                                                                                                    |           |               |     |        |            |             |                   |         |
|      |                                                                                                    |           |               |     |        |            |             |                   |         |
|      |                                                                                                    |           |               |     |        |            |             |                   |         |
|      |                                                                                                    | ?         |               | C   | D      | K          | 23          |                   |         |
|      | File                                                                                                    | Help      | arch Settings | Sea | Reco   | Undo       | Detach      |                   |         |
|      | File                                                                                                    | ?<br>Help | Page          | ure | Reco   | Undo       | 쭚<br>Detach |                   |         |

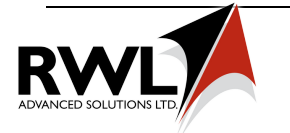

| 3:15 PM | Thu Nov 11        |            |            |                                                                                                    |        |                |   |            |          |
|---------|-------------------|------------|------------|----------------------------------------------------------------------------------------------------|--------|----------------|---|------------|----------|
| Hom     | ie                |            |            |                                                                                                    | Captur | e              |   | My-        | savefile |
| Mod     | ule               |            |            | PanelA                                                                                                    | ~      | Display Rows   |   | Connecte   | d ↓      |
| Scan    | ining Port        |            |            | PanelA Connecte   - 5 + Last Scan 9999999000   rcode Prior Barcode Far Port   99999990019 - - 99999990004   99999990004 999999990004 PanelB-03   99999990004 99999990004 PanelB-02   999999900004 - PanelB-04 | 4 [00] |                |   |            |          |
| 0       | Near Port $\land$ |            | Barcode    |                                                                                                    |        | Prior Barcode  |   | Far Port   |          |
| 0       | PanelA-01         |            | 99999999A  | 0015                                                                                                    |        |                |   | PanelB-05  |          |
| 0       | PanelA-02         |            | 999999999B | 0019                                                                                                    |        |                |   | PanelB-03  |          |
| 0       | PanelA-03         |            | 99999999A  | 0014                                                                                                    |        | 99999999B0004  | 1 | PanelB-01  |          |
| 0       | PanelA-04         |            | 999999998  | 0004                                                                                                    |        | 999999999A0014 |   | PanelB-02  |          |
| 0       | PanelA-05         |            | 99999999A  | 0020                                                                                                    |        |                |   | PanelB-04  |          |
| 0       | PallelA-00        |            | 5555555A   | 0020                                                                                                    |        |                |   | Falleid-04 |          |
|         |                   |            |            |                                                                                                    |        |                |   |            |          |
|         |                   |            |            |                                                                                                    |        |                |   |            |          |
|         |                   |            |            |                                                                                                    |        |                |   |            |          |
|         |                   |            |            |                                                                                                    |        |                |   |            |          |
|         |                   |            |            |                                                                                                    |        |                |   |            |          |
|         |                   | <i>i</i> 2 | И          | DI                                                                                                    | 0      | ത              | 2 | B          |          |
|         |                   | Crit       | 2          | ~                                                                                                    | X      | 205            | : |            |          |

Capture mode verifying previously saved results.

# Save and Export:

Results can be saved and shared with other mobile devices by saving and exporting. Results can be exported to excel spreadsheet, DCIM, or NMS by exporting CSV file.

| 9:11 AM Tue Nov 16 |      |         |      |       |      |        |        |        |      | \$                    |
|--------------------|------|---------|------|-------|------|--------|--------|--------|------|-----------------------|
| < Capture          |      |         |      |       | File |        |        |        |      | <no f<="" th=""></no> |
| My-savefile        |      |         |      |       |      |        |        |        |      |                       |
| My-savefile        |      |         |      |       |      |        |        |        | /    |                       |
|                    |      |         |      |       |      |        |        |        |      |                       |
|                    |      |         |      |       |      |        |        |        |      |                       |
|                    |      |         |      |       |      |        |        |        |      |                       |
|                    |      |         |      |       |      |        |        |        |      |                       |
|                    |      |         |      |       |      |        |        |        |      |                       |
|                    |      |         |      |       |      |        |        |        |      |                       |
|                    |      |         |      |       |      |        |        |        |      |                       |
|                    |      |         |      |       |      |        |        |        |      |                       |
|                    |      |         |      |       |      |        |        |        |      |                       |
|                    |      |         |      |       |      |        |        |        |      |                       |
|                    |      |         |      |       |      |        |        |        |      |                       |
|                    |      |         |      |       |      |        |        |        |      |                       |
|                    |      |         |      |       |      |        |        |        |      |                       |
|                    | ~    | A,      | G    | ×     | 1    | A      | G      | T7     | 2    |                       |
|                    | Save | Save As | Load | Close | CSV  | Export | Import | Delete | Help |                       |

#### Save and export page

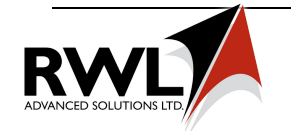

## Match Mode

Match Mode is useful for quickly finding the other end of a RapidID cable without documenting its location.

Starting at the "Home" page, pressing "Match" will bring up match mode.

Begin by scanning the first RapidID barcode on a RapidID cable (may be either an "A" or "B" RapidID label).

NOTE: The Patch field is not required to be documented in order to utilize the Match feature.

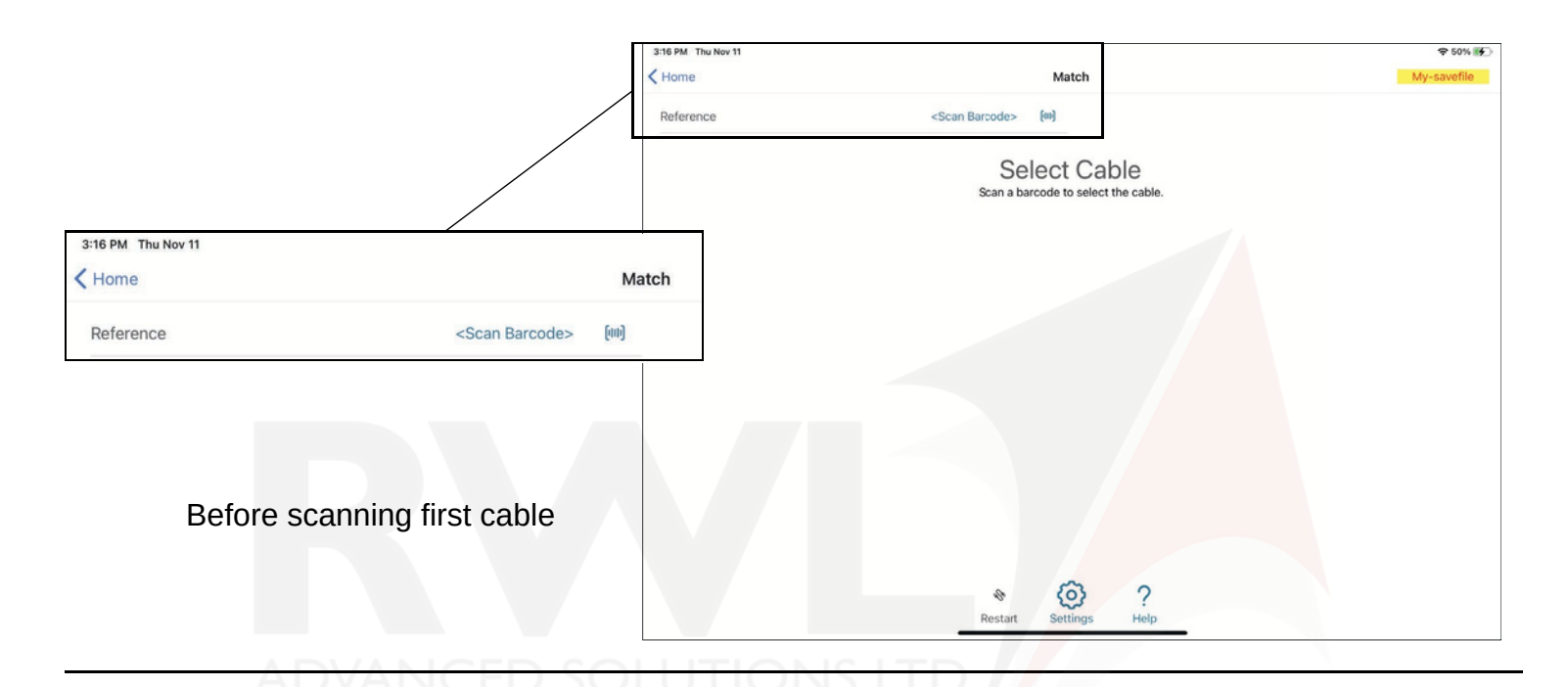

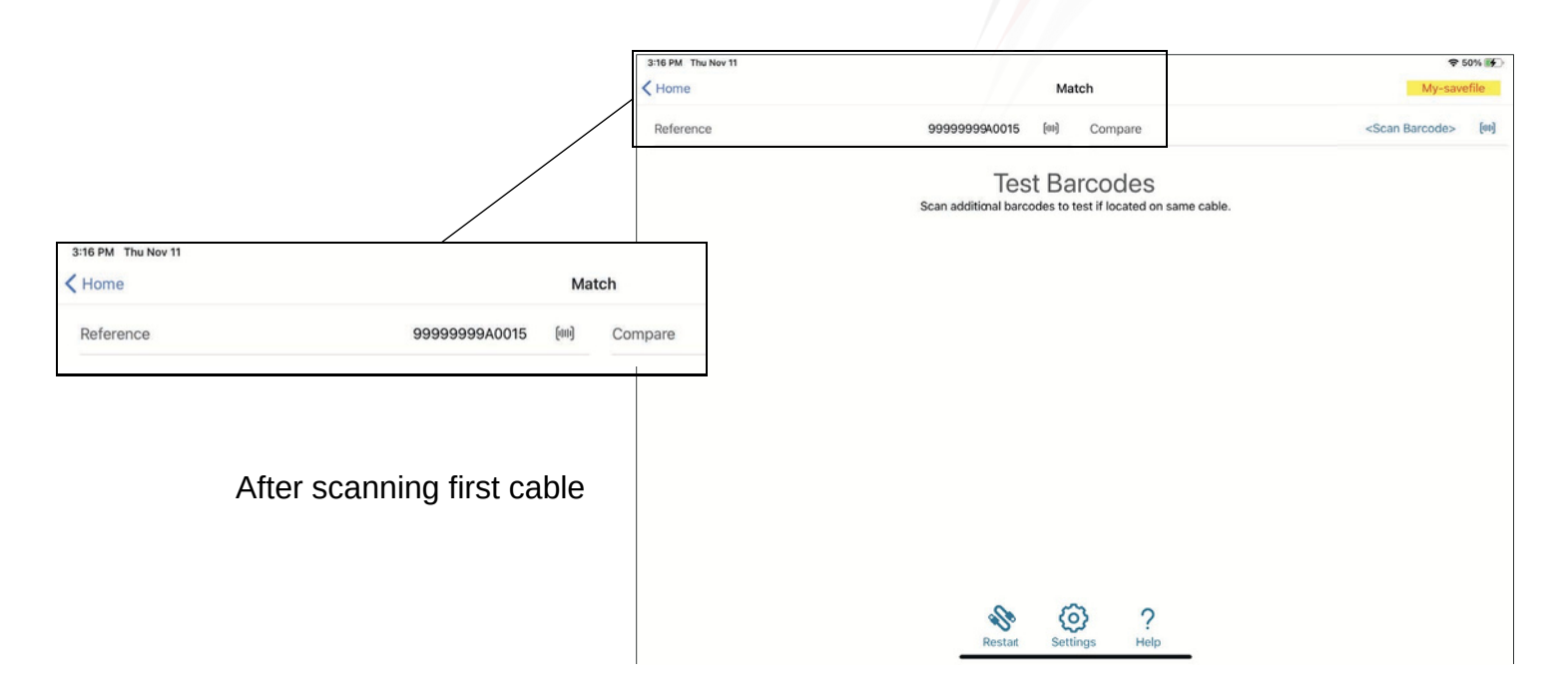

After scanning the first barcode, any following barcode scans will be compared to the reference value and display a checkmark if it is the same cable, or an X if it is not the same cable.

![](_page_6_Picture_4.jpeg)

Match Mode - Incorrect cable

To begin the process again with a different cable press "Restart"

![](_page_6_Picture_7.jpeg)

![](_page_6_Picture_8.jpeg)